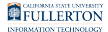

### Timekeeper: Entering Absences or No Leave Taken on Behalf of an Employee

This article covers how department timekeepers enter absences or no leave taken on behalf of an employee if the employee is unable to submit entries themselves.

If a timekeeper enters absences or no leave taken on behalf of an employee, a 634 Form needs to be filled out, signed by the employee and manager, and submitted to Payroll Services.

The 634 form is in the process of moving to AEM Forms and more information will be available soon.

## 1. Log in to the campus portal and click on Human Resource in the Titan Online widget.

<u>View step-by-step instructions on accessing CHRS.</u>

Timekeeper: Entering Absences or No Leave Taken on Behalf of an Employee // Downloaded: 11-07-2023 **Page 1** // Disclaimer: This document is only valid as of the day/time when it is downloaded. Please view the original web document for the current version.

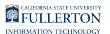

#### What do you want to do?

Enter absence requests on behalf of an employee

1. Click on CSU Create & Maintain Absences on Manager Self Service.

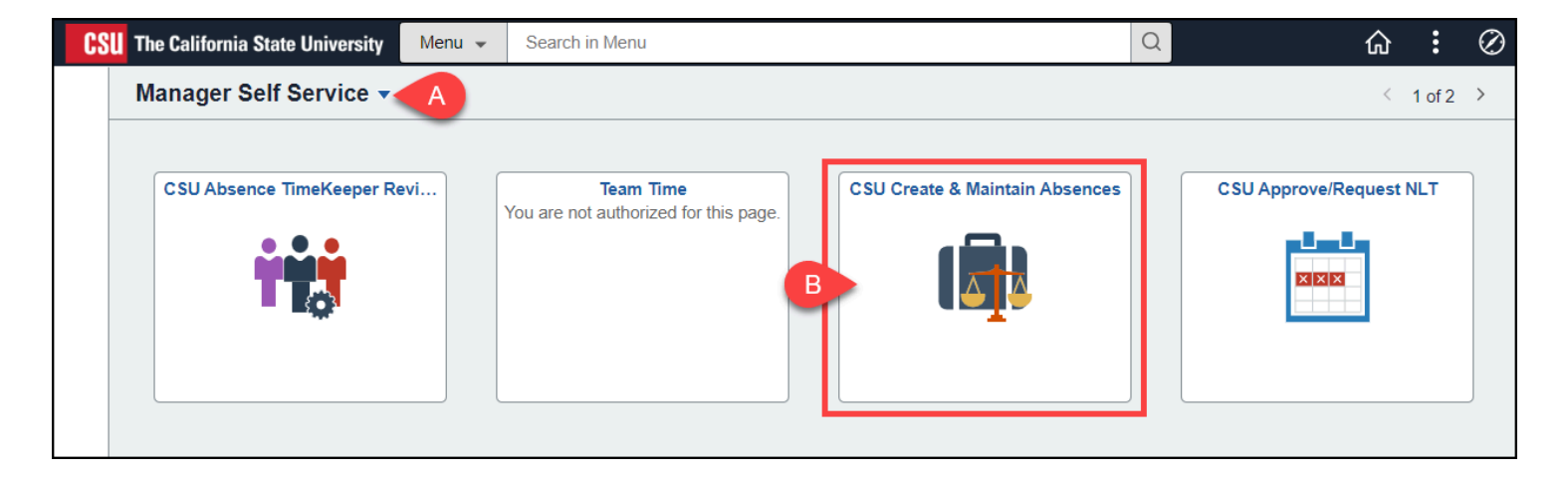

- A. Use the homepage selection arrow to switch to the Manager Self Service homepage if you are not already there.
- B. Then click CSU Create & Maintain Absences.

Timekeeper: Entering Absences or No Leave Taken on Behalf of an Employee // Downloaded: 11-07-2023 **Page 2** // Disclaimer: This document is only valid as of the day/time when it is downloaded. Please view the original web document for the current version.

2. Enter the CHRS ID of the employee for whom you want to create an absence entry in the Employee ID field and then press Tab on your keyboard to populate the employee's information.

| Create and    | Main | tain Absence | e Re | quests              |              |            |
|---------------|------|--------------|------|---------------------|--------------|------------|
| Search        |      |              |      |                     |              |            |
| Absence Reque | ests | Partial Dave |      | ditional Informatio | 0.0          |            |
| Absence De    | call | Partial Days | A    | ditional mormatic   | on           | Ove        |
| Select        | *Emp | loyee ID     | Name | e Ei<br>R           | mpl<br>ecord | Ove<br>ord |
|               | 1000 | 00000 9      | Name | e 0                 | )            | ۹          |

3. Start by entering the Begin Date and End Date for the absence.

| Absence Reque | ests              |                   |                |                                        |              |              |
|---------------|-------------------|-------------------|----------------|----------------------------------------|--------------|--------------|
| <b>■</b> Q    |                   |                   |                |                                        |              |              |
| Absence De    | tail Partial Days | Additional Inform | nation Ov      | erride Process                         | Cast C       | ommer Demogr |
| Select        | *Employee ID      | Name              | Empl<br>Record | Job Title                              | *Begin Date: | *End Date    |
|               | 1Q                | Eunice Proust     | 0 9            | Admin<br>Support<br>Assistant 12<br>Mo | 10/24/2023   | 10/24/2023   |

A. Enter the Begin Date for the absence. You can type in the date or click on the calendar icon to select a date.

Timekeeper: Entering Absences or No Leave Taken on Behalf of an Employee // Downloaded: 11-07-2023 Page 3 // Disclaimer: This document is only valid as of the day/time when it is downloaded. Please view the original web document for the current version.

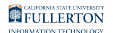

B. Enter the End Date for the absence. You can type in the date or click on the calendar icon to select a date.

## 4. Select the absence type from the Absence Name drop-down menu. If applicable, select a reason from the Reason drop-down menu.

| *End Date     | *Absence Name | Reason                       | Duration | Attachment | Balance         |
|---------------|---------------|------------------------------|----------|------------|-----------------|
| 10/24/2023 [A | Sick Leave 🗸  | Sick Per:                    | 8 Hours  | C View/Add | 110.50<br>Hours |
|               | В             | Family Care<br>Sick Personal |          |            |                 |

- A. Select the absence type from the Absence Name drop-down menu.
- B. Some absence types require a Reason. If applicable, select a reason from the Reason drop-down menu.
- C. Optional: click **View/Add** to add an attachment to the absence entry.

### 5. Click the plus sign button to add another absence for this employee.

| jraphic   ▶ |             |             |          |            |                 |                        | 14 4            | 1-1 of 1 | · • • • • | /iew All |
|-------------|-------------|-------------|----------|------------|-----------------|------------------------|-----------------|----------|-----------|----------|
| *Absence    | Name        | Reason      | Duration | Attachment | Balance         | Original Begin<br>Date | Entry<br>Source | Status   | Void      |          |
| Sick Leav   | /e <b>v</b> | Sick Per: V | 8 Hours  | View/Add   | 110.50<br>Hours |                        |                 | New      |           | +        |

Timekeeper: Entering Absences or No Leave Taken on Behalf of an Employee // Downloaded: 11-07-2023 **Page 4** // Disclaimer: This document is only valid as of the day/time when it is downloaded. Please view the original web document for the current version.

### 6. Once you have entered all of the absences for an employee, place a checkmark next to each absence entry row. Then click Forecast.

You must forecast the absences before they can be submitted.

| A | bsence Requ | ests               |                   |                |                                        |              |               |
|---|-------------|--------------------|-------------------|----------------|----------------------------------------|--------------|---------------|
|   | Absence De  | etail Partial Days | Additional Inform | nation Ov      | verride Process                        | Forecast     | Comments Demo |
|   | Select      | *Employee ID       | Name              | Empl<br>Record | Job Title                              | *Begin Date: | *End Date     |
|   |             | 1 Q                | Eunice Proust     | 0 9            | Admin<br>Support<br>Assistant 12<br>Mo | 10/24/2023   | 10/24/2023    |
|   | Select All  | Deselect All       |                   |                |                                        |              |               |
|   | Сору        | Absence            | Delete            |                |                                        |              |               |
|   |             | Comments           |                   |                |                                        |              |               |
|   | S           | Submit             | Save for Later    |                | В                                      | Forecasi     | t             |

- A. Place a checkmark next to each absence entry row for the employee.
- B. Then click **Forecast**.

#### 7. Click Yes to save and forecast the absences.

| In order to provide accurate Forecast Results, | the system will | save the all Absence Requests. Would you like to continue? |
|------------------------------------------------|-----------------|------------------------------------------------------------|
|                                                | Yes             | No                                                         |

Timekeeper: Entering Absences or No Leave Taken on Behalf of an Employee // Downloaded: 11-07-2023 **Page 5** // Disclaimer: This document is only valid as of the day/time when it is downloaded. Please view the original web document for the current version.

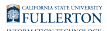

#### 8. Click on the Forecast tab.

| A | bsence Reque | ests   |              |                   |                |    |                                    |            |             |         |            |       |
|---|--------------|--------|--------------|-------------------|----------------|----|------------------------------------|------------|-------------|---------|------------|-------|
|   | Absence De   | tail   | Partial Days | Additional Inform | nation         | Ov | erride                             | Process    | Forecas     | st C    | omments    | Demog |
|   | Select       | *Emplo | oyee ID      | Name              | Empl<br>Record | ł  | Job Tit                            | le         | *Begin Date |         | *End Date  |       |
|   |              | 1      | ٩            | Eunice Proust     | 0              | ۹  | Admin<br>Support<br>Assistar<br>Mo | t<br>nt 12 | 10/24/2023  | <b></b> | 10/24/2023 |       |

### 9. Check the Forecast Value to make sure it is ELIGIBLE for each of the absence entries.

| Absence Reque                                                                                        | ests         |               |                |                                     |              |     |            |               |                 |                |                      |                         |
|----------------------------------------------------------------------------------------------------|--------------|---------------|----------------|-------------------------------------|--------------|-----|------------|---------------|-----------------|----------------|----------------------|-------------------------|
| ■ Q                                                                                                  |              |               |                |                                     |              |     |            |               |                 |                |                      | I                       |
| Absence Detail Partial Days Additional Information Override Process Forecast Comments Demographic II |              |               |                |                                     |              |     |            |               |                 |                |                      |                         |
| Select                                                                                               | *Employee ID | Name          | Empl<br>Record | Job Title                           | *Begin Date: |     | *End Date  | *Absence Name | Balance         | Forecast Value | Forecast Date Time   | Forecast Message        |
|                                                                                                    | 1 Q          | Eunice Proust | 0 <b>Q</b>     | Admin Support<br>Assistant 12<br>Mo | 10/24/2023   | iii | 10/24/2023 | Sick Leave 🗸  | 110.50<br>Hours | ELIGIBLE       | 10/24/2023<br>4:24PM | Completed Successfully! |

Timekeeper: Entering Absences or No Leave Taken on Behalf of an Employee // Downloaded: 11-07-2023 **Page 6** // Disclaimer: This document is only valid as of the day/time when it is downloaded. Please view the original web document for the current version.

FULLERTON

### 10. Return to the Absence Detail tab. Place a checkmark next to each absence entry row and then click Submit.

| Absence Requ | etail A rtial Days | Additional Inform | ation          | erride Process                         | Forecast     |
|--------------|--------------------|-------------------|----------------|----------------------------------------|--------------|
| Select       | *Employee ID       | Name              | Empl<br>Record | Job Title                              | *Begin Date: |
| B            | 1 <b>Q</b>         | Eunice Proust     | 0 Q            | Admin<br>Support<br>Assistant 12<br>Mo | 10/24/2023   |
| Select All   | Deselect All       |                   |                |                                        |              |
| Сору         | Absence            | Delete            |                |                                        |              |
|              | Comments           |                   |                |                                        |              |
|              | Submit             | Save for Later    |                |                                        | Forecast     |

- A. Click on the **Absence Detail** tab.
- B. Place a checkmark next to each absence entry row for the employee.
- C. Then click **Submit**.

#### 11. You will see a confirmation that the submission was successful. Click OK.

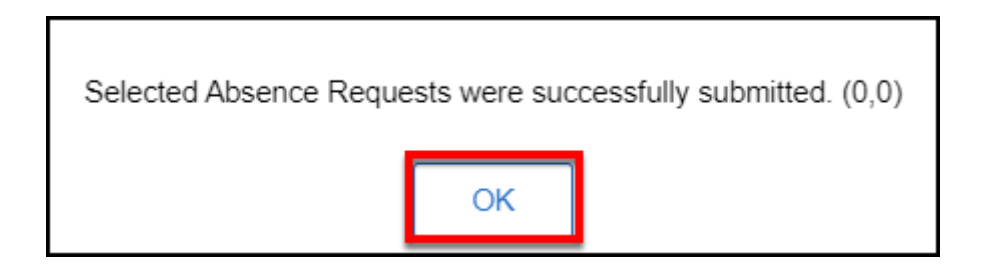

#### 12. The employee will receive an email letting them know that the

Timekeeper: Entering Absences or No Leave Taken on Behalf of an Employee // Downloaded: 11-07-2023 **Page 7** // Disclaimer: This document is only valid as of the day/time when it is downloaded. Please view the original web document for the current version.

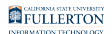

#### absence request was submitted.

| This Absence Request has been Submitted                       |                                                                                                    |
|---------------------------------------------------------------|----------------------------------------------------------------------------------------------------|
| 0                                                             | $ \bigcirc \qquad \backsim \qquad Reply \qquad \And \qquad Reply \ All \qquad \rightarrow \ Forward \qquad \boxed{\texttt{II}} \qquad \cdots $ |
| To •                                                          | Tue 10/24/2023 4:29 PM                                                                                                    |
| (i) We removed extra line breaks from this message.           |                                                                                                    |
| CSUF external service. Use caution and confirm sender.        |                                                                                                    |
| The following Absence Request has been Submitted              |                                                                                                    |
| Employee Id: 1 - Eunice Proust                                |                                                                                                    |
| Department: Student Health and Counseling Job Title: Admin Su | pport Assistant 12 Mo Absence Start Date: 2023-10-24 Absence                                                                                   |
| Name: 251847 - CSU SCKAT - Sick Leave Absence End Date: 2023  | 3-10-24                                                                                                    |
| Status: Submitted                                             |                                                                                                    |
| Comments:                                                     |                                                                                                    |

### 13. The employee's manager will receive an email letting them know they have an absence request to approve.

The <u>manager will need to approve all absence requests</u> that you submit on the employee's behalf.

Timekeeper: Entering Absences or No Leave Taken on Behalf of an Employee // Downloaded: 11-07-2023 **Page 8** // Disclaimer: This document is only valid as of the day/time when it is downloaded. Please view the original web document for the current version.

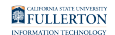

| There is an Absence Request awaiting your                                                                                                    | approval                                                                              |
|----------------------------------------------------------------------------------------------------|---------------------------------------------------------------------------------------|
| To •                                                                                                    |                                                                                       |
| CSUF external service. Use caution and confirm sender.                                                                                                    |                                                                                       |
| There is an Absence Request awaiting your approval                                                                                                    |                                                                                       |
| Employee Id: 1 - Eunice Proust<br>Department: Student Health and Counseling Job Title: Ad<br>Absence Name: 251847 - CSU SCKAT - Sick Leave Absence<br>Status: Submitted<br>Comments: | dmin Support Assistant 12 Mo Absence Start Date: 2023-10-24<br>e End Date: 2023-10-24 |

### 14. A 634 Form will need to be filled out, signed, and submitted to Payroll Services.

If a timekeeper enters absences or no leave taken on behalf of an employee, a 634 Form needs to be filled out, signed by the employee and manager, and submitted to Payroll Services.

The 634 form is in the process of moving to AEM Forms and more information will be available soon.

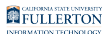

Enter No Leave Taken on behalf of an employee

#### 1. Click on CSU Approve/Request NLT on Manager Self Service.

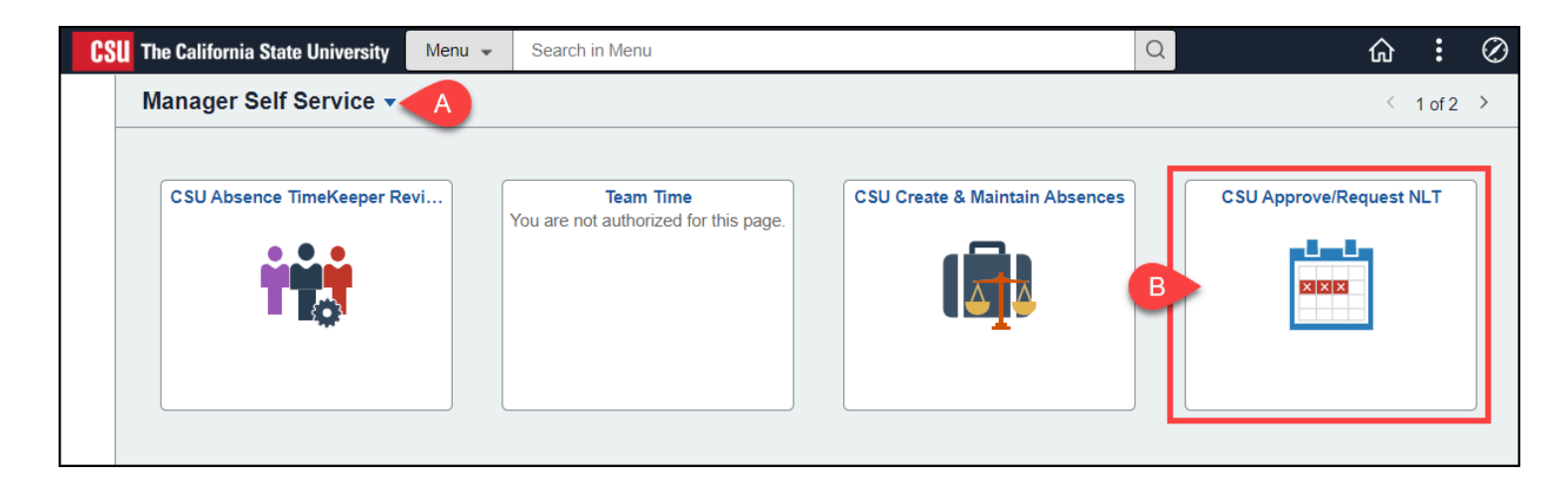

- A. Use the homepage selection arrow to switch to the Manager Self Service homepage if you are not already there.
- B. Then click CSU Approve/Request NLT.

### 2. Verify the Business Unit is FLCMP. Then select the pay period for which you want to add No Leave Taken entries if necessary.

Depending on when you are entering the no leave taken entries, the correct pay period may already be selected.

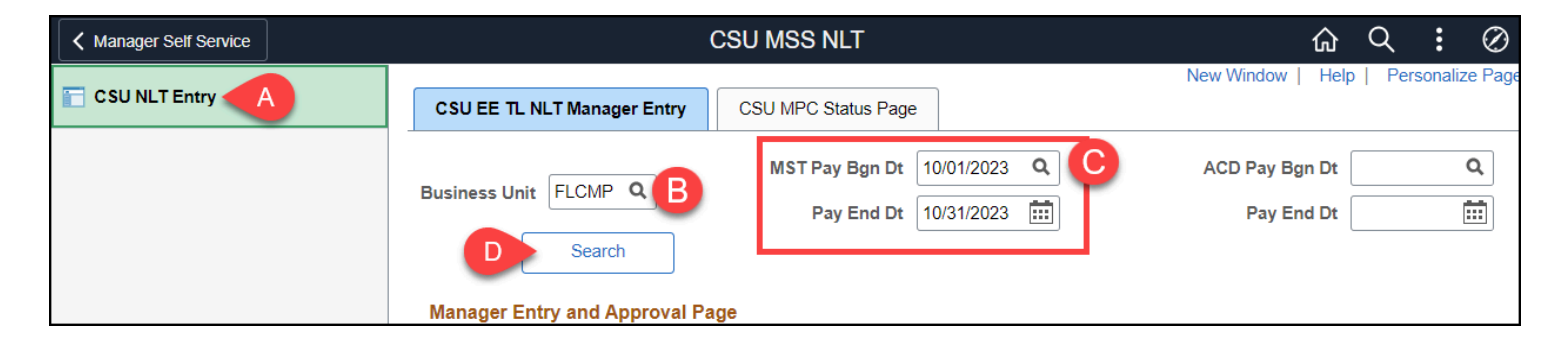

A. Select **CSU NLT Entry** if you are not taken directly to this page.

Timekeeper: Entering Absences or No Leave Taken on Behalf of an Employee // Downloaded: 11-07-2023 **Page 10** // Disclaimer: This document is only valid as of the day/time when it is downloaded. Please view the original web document for the current version.

- B. Verify that the Business Unit is **FLCMP**.
- C. Click on the lookup button next to MST Pay Bgn Dt to select the first day of the pay period for which you want to add no leave taken entries.
- D. Then click **Search**.

# 3. Review the NLT Status and WF Status for the employee(s). Place a checkmark next to each employee for whom you want to add a no leave taken entry. Then click Submit.

| 5  | QA         |         |           |             |          |      |          |                                 | 1-11 of 83 | · • •      | View All  |
|----|------------|---------|-----------|-------------|----------|------|----------|---------------------------------|------------|------------|-----------|
|    | Select     | Empl ID | Last Name | First Name  | Empl Rcd | Unit | Job Code | Title                           | FTE        | NLT Status | WF Status |
| 18 | <b>∠</b> C | 1       | Dearheart | Adora Belle | 0        | 686  | 3306     | Administrator III               | 1.000000   | Needs NLT  |           |
| 19 |            |         |           |             | 0        | 686  | 7993     | Pharmacist II                   | 1.000000   | Needs NLT  |           |
| 20 |            |         |           |             | 0        | 686  | 3312     | Administrator II                | 1.000000   | Needs NLT  |           |
| 21 |            |         |           |             | 0        | 686  | 7737     | Physician-Primary<br>Care       | 1.000000   | Needs NLT  |           |
| 22 |            |         |           |             | 0        | 686  | 3070     | SSP Academic<br>Related I 12 Mo | 1.000000   | Needs NLT  |           |
| 23 |            |         |           |             | 0        | 686  | 8166     | Nurse Practitioner              | 1.000000   | Needs NLT  |           |
| 24 |            |         |           |             | 0        | 686  | 8154     | Registered Nurse II             | 1.000000   | Needs NLT  |           |
| 25 |            |         |           |             | 0        | 686  | 8154     | Registered Nurse II             | 1.000000   | Needs NLT  |           |
| 26 |            |         |           |             | 0        | 686  | 3070     | SSP Academic<br>Related I 12 Mo | 1.000000   | Needs NLT  |           |
| 27 |            |         |           |             | 0        | 686  | 0820     | Graphic Designer<br>12 Mo       | 1.000000   | Needs NLT  |           |
| 20 |            |         |           |             | 0        | 686  | 3086     | SSP IV                          | 1.000000   | Needs NLT  |           |

- A. Click on the look up button to locate a specific employee by name or Empl ID (CHRS ID).
- B. Review the NLT Status and WF Status to ensure the employee does not already have a no leave taken entry submitted.
- C. Place a checkmark next to each employee for whom you want to add a no leave taken entry.
- D. Then click **Submit**.

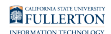

### 4. The entry/entries will be submitted and you will see Submitted in the WF Status for the employee(s).

| CSU MSS NLT                                                                                                    |              |                              |                                                                                                    |          |      |          |                   |          |            |          | Q       |
|----------------------------------------------------------------------------------------------------|--------------|------------------------------|----------------------------------------------------------------------------------------------------|----------|------|----------|-------------------|----------|------------|----------|---------|
| CSU EE TL NLT Ma                                                                                                    | nager Entry  | CSU MPC Status Pag           | le                                                                                                    |          |      |          |                   |          | New Windo  | w   Help | ວ   Per |
| Business Unit FLCM                                                                                                    | IP Q<br>arch | MST Pay Bgn Dt<br>Pay End Dt | 10/01/2023 Q   10/31/2023 Image: Constraint of the second second s |          |      |          |                   |          |            |          |         |
| Imp   Q     Imp   Q     Imp   Q <th>ew All</th> |              |                              |                                                                                                    |          |      |          |                   |          |            | ew All   |         |
| Select                                                                                                    | Empl ID      | Last Name                    | First Name                                                                                                    | Empl Rcd | Unit | Job Code | Title             | FTE      | NLT Status | WF       | Status  |
| 18                                                                                                    | 1            | Dearheart                    | Adora Belle                                                                                                    | 0        | 686  | 3306     | Administrator III | 1.000000 | Needs NLT  | Sub      | mitted  |

### 5. The employee will receive an email letting them know that the No Leave Taken entry was submitted.

| NLT No Leave Taken Submitted                           |  |  |  |  |  |  |  |
|--------------------------------------------------------|--|--|--|--|--|--|--|
| 8 To •                                                 |  |  |  |  |  |  |  |
| CSUF external service. Use caution and confirm sender. |  |  |  |  |  |  |  |
| The following NLT Request has been Submitted           |  |  |  |  |  |  |  |
| Employee Id: 1 Adora Belle Dearheart                   |  |  |  |  |  |  |  |
| Department: Student Health and Counseli                |  |  |  |  |  |  |  |
| Job Title: Administrator III                           |  |  |  |  |  |  |  |
| Pay Period Start Date: 2023-10-01                      |  |  |  |  |  |  |  |
| Pay Period End Date: 2023-10-31                        |  |  |  |  |  |  |  |
| Status: In Approval Process                            |  |  |  |  |  |  |  |
| Comments:                                              |  |  |  |  |  |  |  |

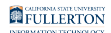

### 6. A 634 Form will need to be filled out, signed, and submitted to Payroll Services.

If a timekeeper enters absences or no leave taken on behalf of an employee, a 634 Form needs to be filled out, signed by the employee and manager, and submitted to Payroll Services.

The 634 form is in the process of moving to AEM Forms and more information will be available soon.

#### **Need More Help?**

For questions about your specific entries or reporting requirements for your position, contact your department timekeeper or <u>Payroll</u> at 657-278-2521 or <u>payroll@fullerton.edu</u>.

For training and how-to assistance, contact IT Training at 657-278-5647 or <u>ittraining@fullerton.edu</u>.

For technical assistance, contact the IT Help Desk at 657-278-7777 or <u>helpdesk@fullerton.edu</u>.